## HOW TO USE FREIGHT ESTIMATOR

SELECT PRODUCT-via product category. e.g. search for white corn tortilla.

Click "SHOP" on menu

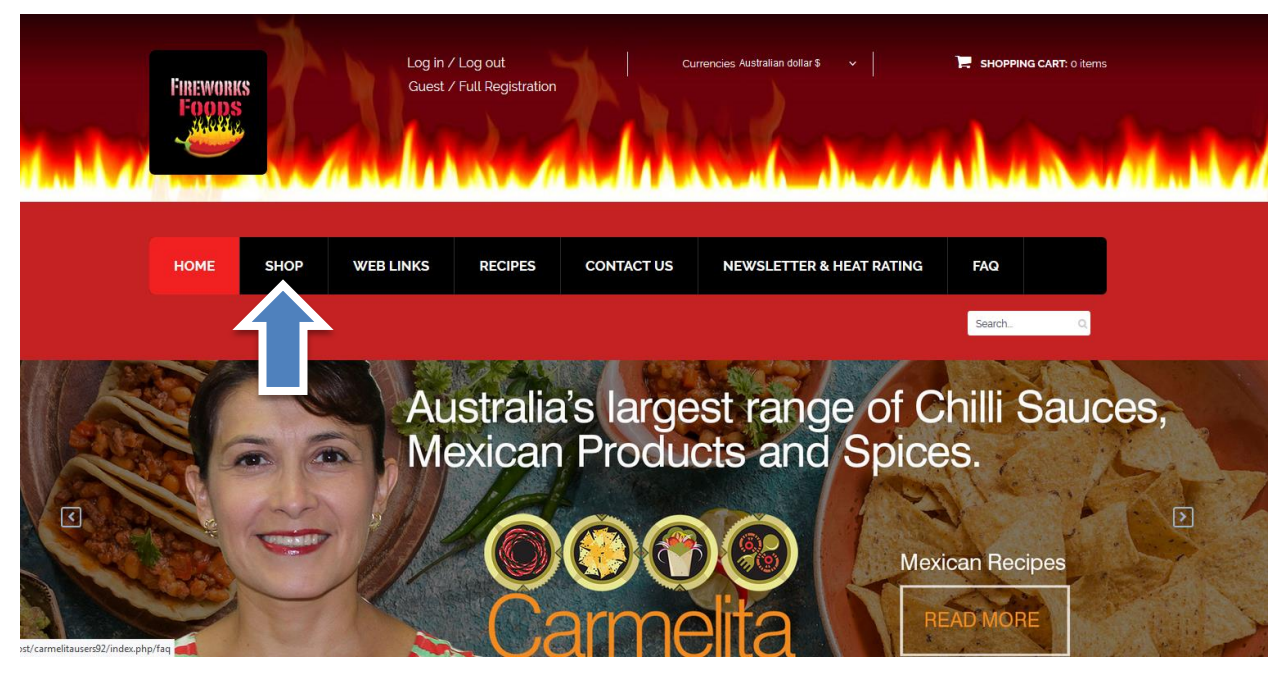

Click on left hand side on category tree CORN TORTILLAS

Click on information button "i" to access to the product

## **Standard Product**

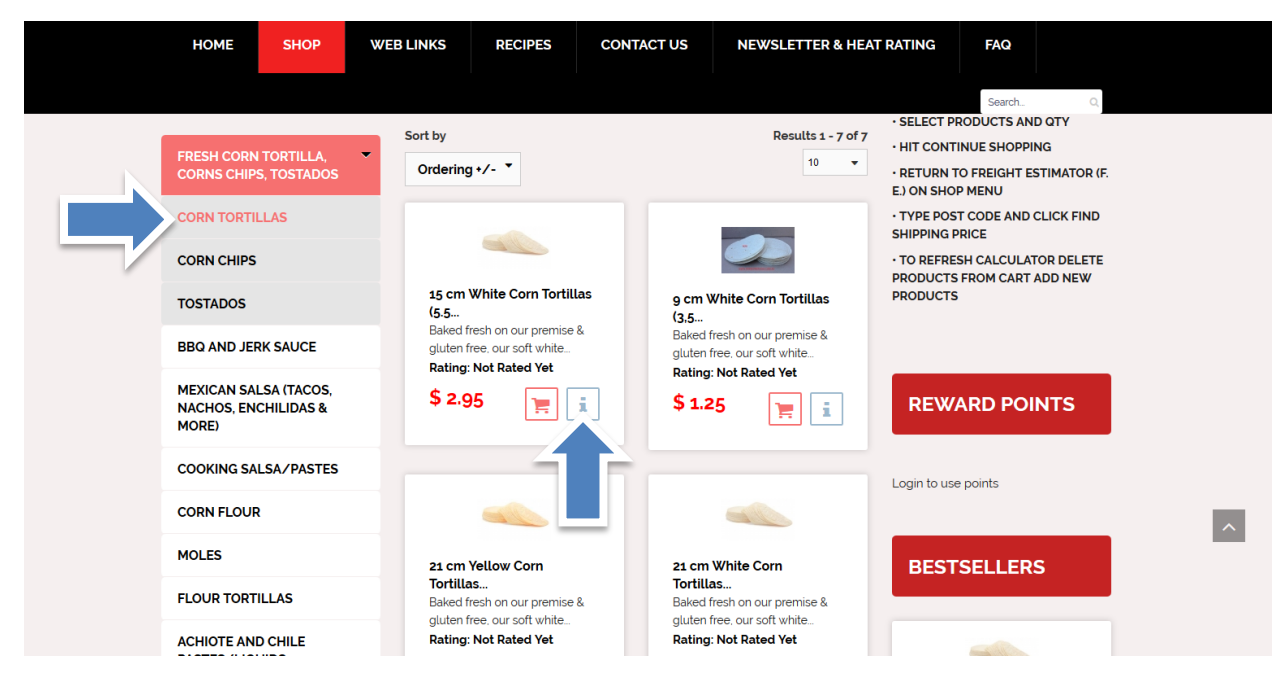

## SELECT QTY

• Choose quantity and click "ADD TO CART"

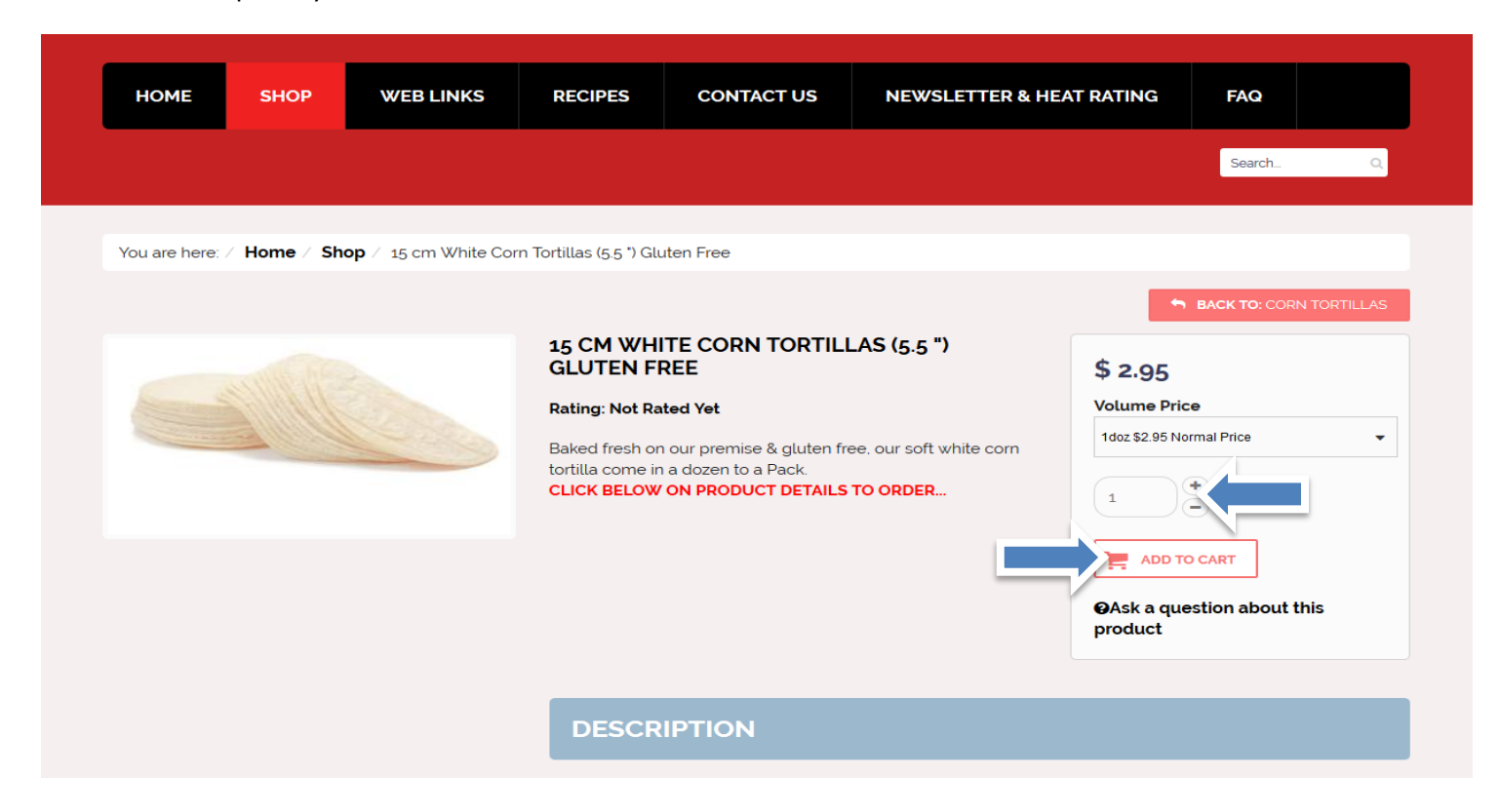

Click on "show cart" to view your purchase or to checkout. Or click "continue shopping"

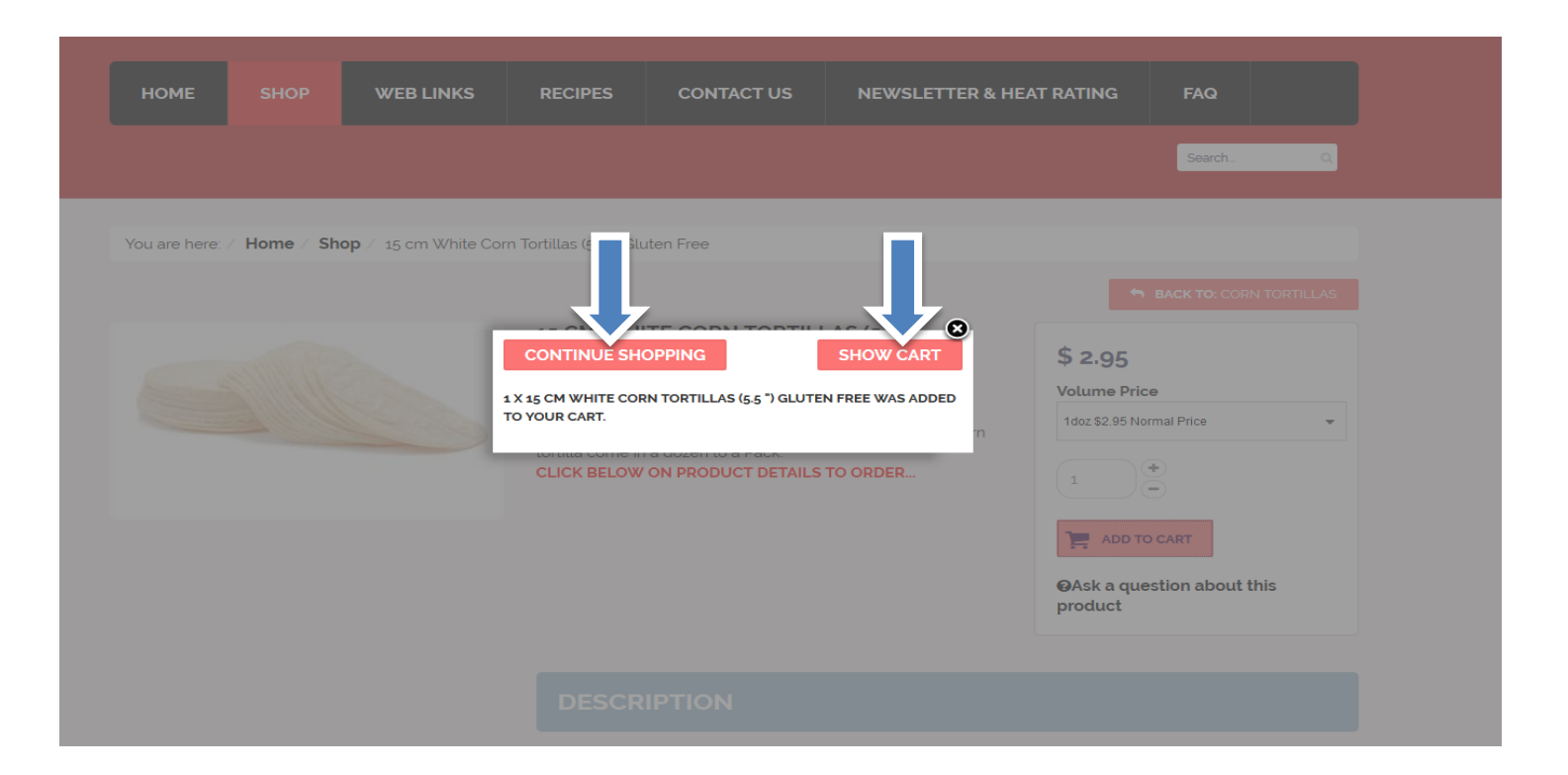

- RETURN TO FREIGHT ESTIMATOR (F. E.) ON SHOP MENU
- TYPE YOUR POSTCODE AND CLICK FIND SHIPPING PRICE
- TO REFRESH CALCULATOR DELETE PRODUCTS FROM CART ADD NEW PRODUCTS

| HOME                              | SHOP                        | WEB LINKS           | RECIPES                                                  | CONTA | CTUS            | NEWSL                                                 | ETTER                   | & HEA   | T RATING                                      | FAQ                 |                   |
|-----------------------------------|-----------------------------|---------------------|----------------------------------------------------------|-------|-----------------|-------------------------------------------------------|-------------------------|---------|-----------------------------------------------|---------------------|-------------------|
|                                   | T                           |                     |                                                          |       |                 |                                                       |                         |         |                                               | Search              | Q                 |
|                                   |                             | You are h           | You are here: / Home / Shop                              |       |                 |                                                       |                         | FREIGHT |                                               |                     |                   |
| CATEGORIES                        |                             | COR                 | CORN TORTILLAS                                           |       |                 |                                                       |                         |         | ESTIMATOR (F. E.)                             |                     |                   |
| BBQ AND JE                        | RK SAUCE                    | Sort by<br>Ordering | g +/- 🔻                                                  |       |                 | Res                                                   | ults <b>1</b> - 7<br>10 | of 7    | Product Total<br>Shipping AusF<br>Parcel Post | Post                | \$2.95<br>\$10.55 |
| FRESH CORI<br>CORNS CHIF          | N TORTILLA,<br>PS, TOSTADO  | s                   |                                                          |       |                 |                                                       |                         |         | Total with Ship                               | ping                | \$13.50           |
| CORN TORT                         | ILLAS                       |                     | D                                                        |       |                 | 90                                                    |                         |         | Shipping for P                                | ostcode: 2000<br>sн | OW CART           |
| CORN CHIPS                        | 6                           | 9 cm \<br>(3,5      | White Corn Tortilla                                      | as    | 15 cm W<br>(5.5 | hite Corn T                                           | ortillas                |         | Your Postcode                                 |                     |                   |
| TOSTADOS                          | TOSTADOS                    |                     | Baked fresh on our premise & gluten free, our soft white |       |                 | Baked fresh on our pre<br>gluten free, our soft white |                         |         | Find Shipping Price                           |                     |                   |
| MEXICAN SA<br>NACHOS, EN<br>MORE) | ALSA (TACOS,<br>ICHILIDAS & | \$ 1.2              | 25 📜                                                     | i     | \$ 2.95         | 1                                                     | i                       | ]       | REWA                                          |                     | ITS               |
| COOKING SA                        | ALSA/PASTES                 |                     |                                                          |       |                 |                                                       |                         |         |                                               |                     |                   |
| CORN FLOU                         | R                           |                     |                                                          |       |                 | 90                                                    |                         |         | Login to use p                                | oints               |                   |
| MOLES                             |                             | 21 cm<br>Tortilla   | 21 cm Yellow Corn<br>Tortillas                           |       |                 | 21 cm White Corn<br>Tortillas                         |                         |         |                                               |                     |                   |